## Automatická inštalácia siete eduroam pre Android na mobilných zariadeniach cez aplikáciu eduroamCAT z Obchod Google Play

Najprv sa prihláste do univerzitnej WiFi siete TUNET-guest. Stiahnite si aplikáciu <u>eduroamCAT</u> <u>z Obchod Google Play</u>.

Poznámka: Ak ste mali pôvodnú ručnú inštaláciu, odinštalujte túto konfiguráciu siete eduroam cez príkaz **Zabudnúť sieť**.

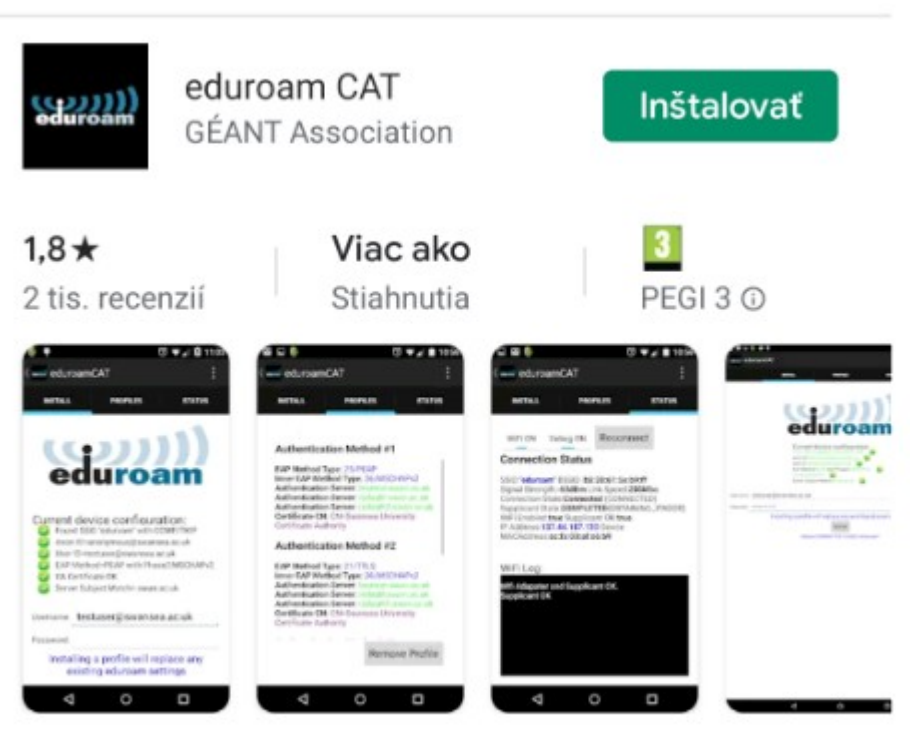

Oficiálny konfiguračný nástroj eduroam pre bezdrôtový prístup Spustite automatickú inštaláciu a povoľte aplikácii eduroamCAT prístup k polohe zariadenia, aby vedela pristúpiť ku konfiguračným údajom domovskej univerzity TUKE.

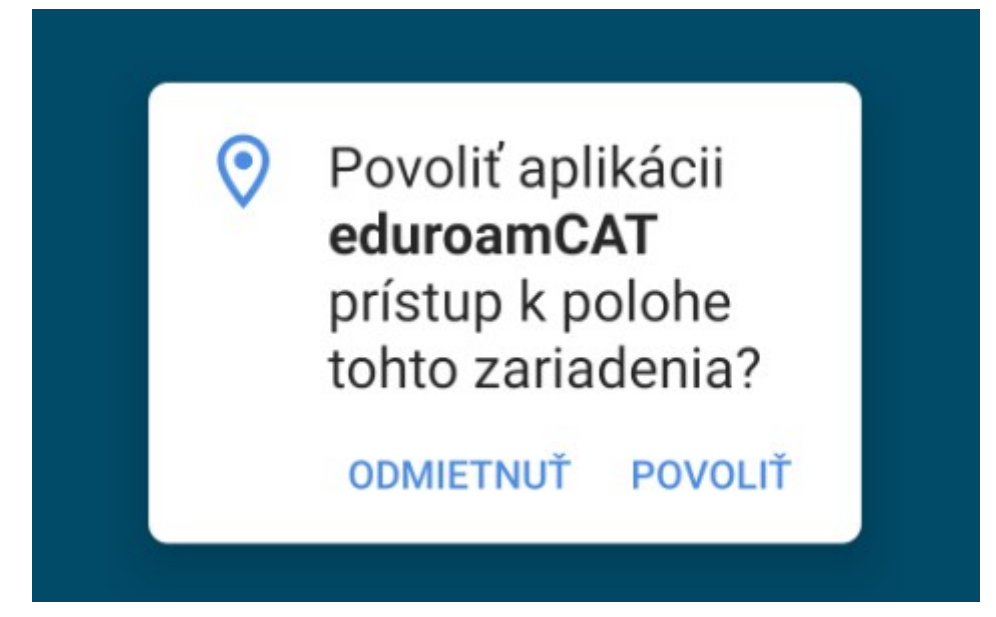

Vyberte univerzitu TUKE.

| ( security eduroamCAT                                |
|------------------------------------------------------|
| Blízke konfigurácie                                  |
| Pavol Jozef Šafárik University in<br>Vzdialenosť=1Km |
| Technical University of Kosice                       |

Zadajte **Používateľské meno** (Váš jedinečný login vo formáte xy123ab@tuke.sk) a Vaše WiFi heslo, ktoré ste si predtým nastavili na stránke <u>https://identity.tuke.sk</u> v položke **Wifi heslo** a kliknite na tlačidlo **Inštalovať**.

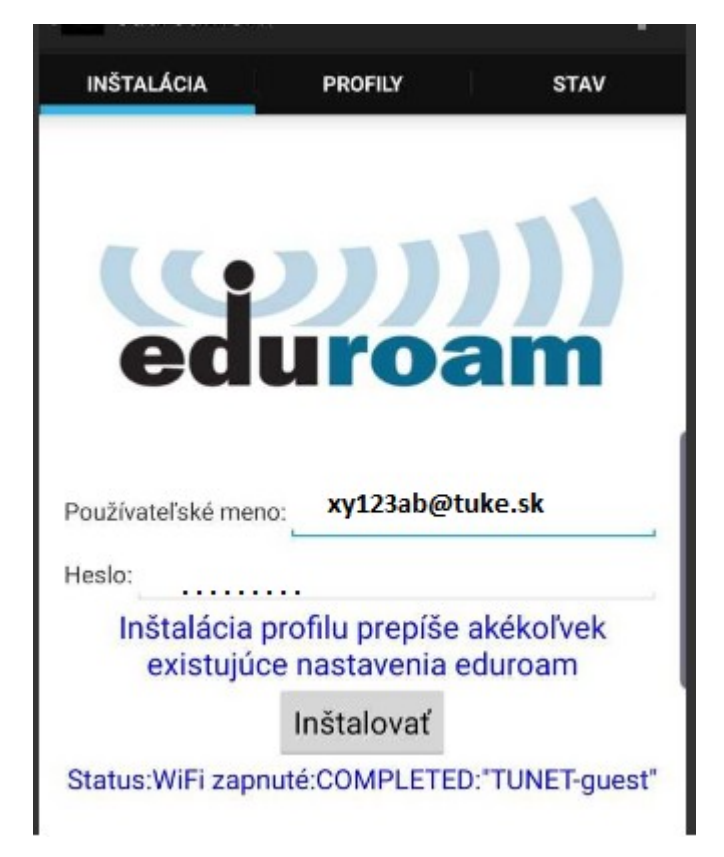

Po zadaní správnych prístupových údajov sa nastaví profil siete eduroam a údaj o prihlásení sa do medzinárodnej univerzitnej siete eduroam.

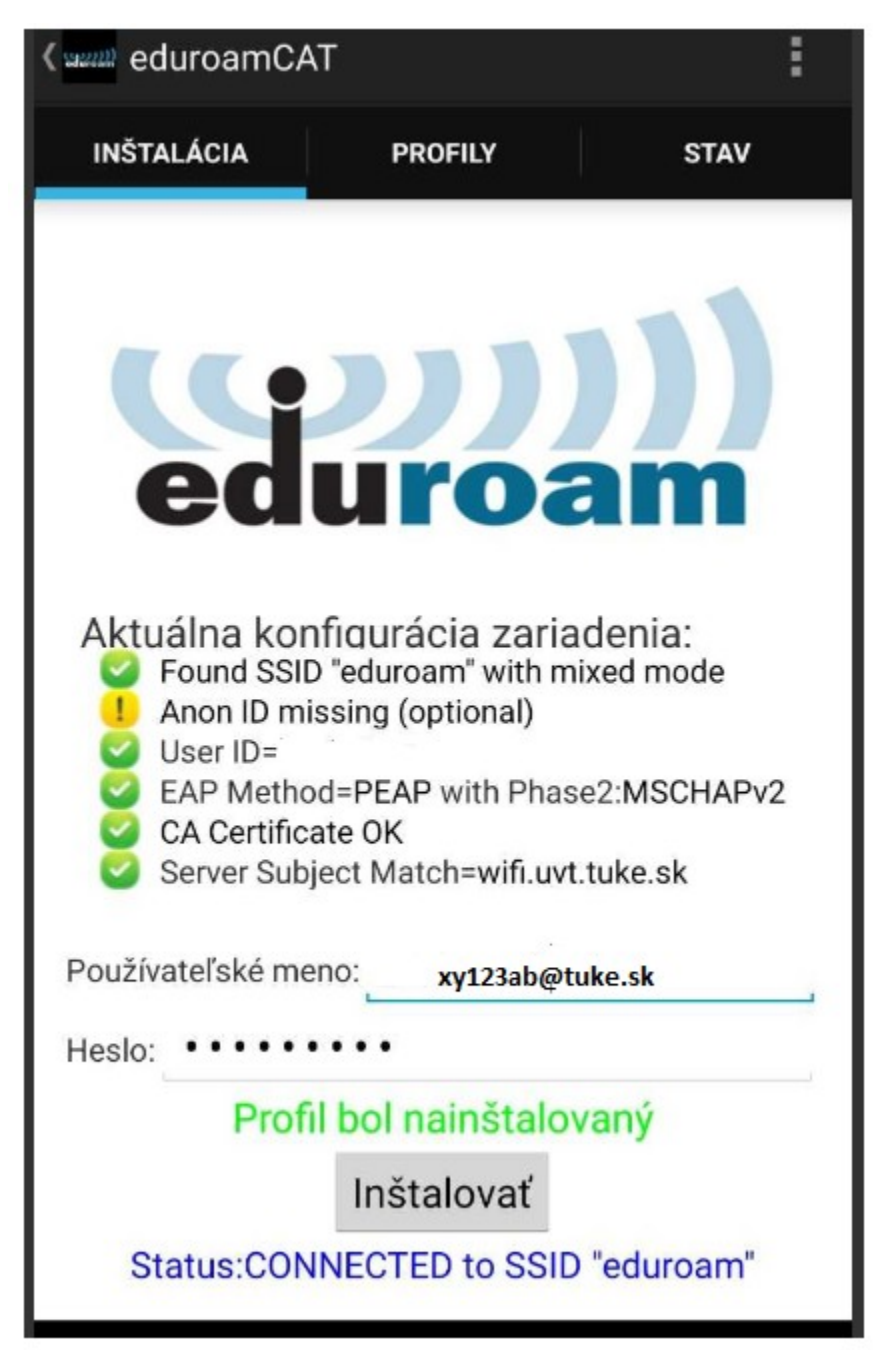